## ビューインビュー (表示の中の表示)

ご存知でしたか?... ビューインビュー (View-in-View) ツールによって、隠れてい るレイヤを表示したり比較したりすることができます。ビューインビューは自由に大 きさを変えることができ、表示ウィンドウ中で自由に移動することができます。

## ビューインビューを使うことで...

- ●表示/非表示の組み合わせの中で、隠れたレイヤをいくつでも表示させることができます。
- ●簡単な可視化ツールを使って、素早く画像や地物を比較することができます。
- ●内/外の画像を瞬時に反転させることができます。
- ●表示ウィンドウ中でビューインビューボックスをあらゆるところに移動して、隠れたレイヤを即座に表示することができます。

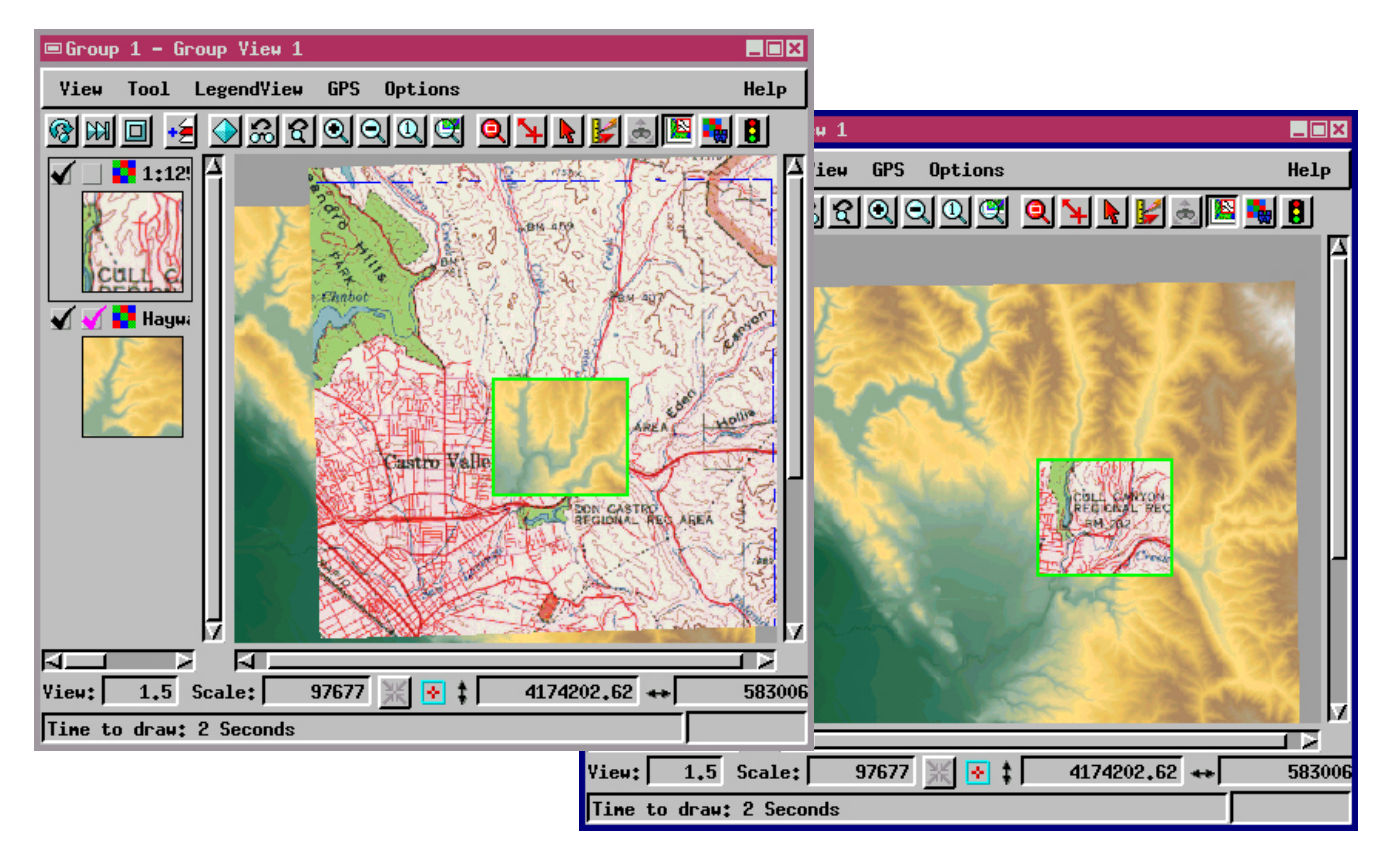

## ビューインビューの使い方

- ●共通の範囲を持つ2つ以上のレイヤを追加表示します。
- ●表示ウィンドウのアイコンボタンから [ビューインビュー (View-in-View)] ツールを選択します。
- ●上のレイヤに対してビューインビューの [非表示/表示 (Hide/Show)] のチェックボックスをオフにします。
- 表示ウィンドウで、ビューインビューのボックスをドラッグして、
- ●ビューインビューのボックスの大きさを変えたり、位置を移動します。
- ●表示ウィンドウ上で右ボタンをクリックすると、内/外のレイヤが逆転します。

さらに知りたいことがあれば... 以下の冊子をご覧下さい: 地理空間データの表示 (Displaying Geospatial Data)